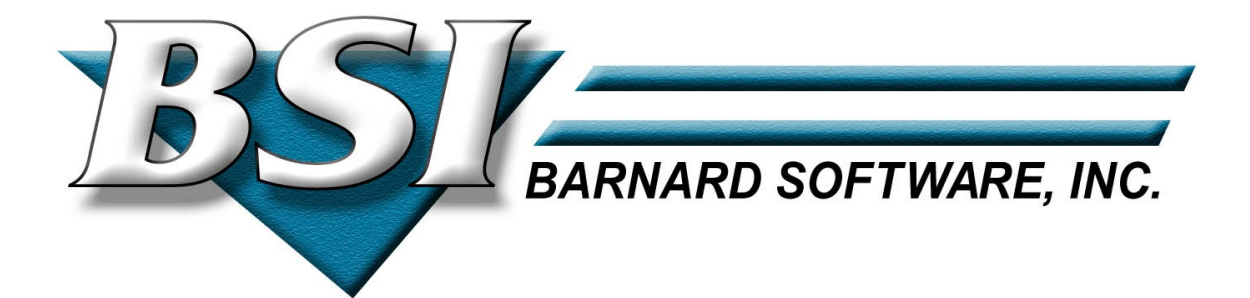

# TCP/IP-TOOLS and IPv6/VSE

Debugging

🛛 1998-2016 Barnard Software, Inc.

# **Table of Contents**

| About this Publication                | 3  |
|---------------------------------------|----|
| Trademarks                            | 3  |
| Copyrights                            | 4  |
| Technical Support                     | 4  |
| IBM Customers                         | 4  |
| BSI Customers                         | 4  |
| Problem Determination                 | 5  |
| Stack Tracing                         | 6  |
| Problem Determination                 | 6  |
| Tracing Control Commands              | 7  |
| TRACEIP                               | 7  |
| TRACEID                               | 7  |
| IP TRACE                              | 8  |
| Sample output                         | 8  |
| IP TRACE2                             | 9  |
| IPv4 Sample output                    | 9  |
| IPv6 Sample Output                    | 10 |
| Combining Traces                      | 11 |
| Capture Facility                      | 12 |
| Using the Capture Facility            | 12 |
| CAPTURE                               | 12 |
| Allocating the BSTTCAP File           | 13 |
| Add BSTTCAP to Standard Labels        | 14 |
| Capturing Data                        | 14 |
| Transferring BSTTCAP Data for Viewing | 15 |
| Application Tracing                   | 17 |
| Enabling Traces                       | 17 |
| SETPARM IPTRACE                       | 17 |
| TRACEEZ                               | 17 |
| EZA SETSOCKOPT                        | 17 |
| EZA Traces                            | 18 |
| Setting Trace Options                 | 18 |
| Trace Options                         | 18 |
| Sample Output                         | 19 |
| CICS TS Traces                        | 19 |
| Sample Output                         | 20 |
| ASM SOCKET Traces                     | 21 |
| Setting Trace Options                 | 21 |
| Trace Options                         | 21 |
| Sample Output                         | 22 |

# <u>Preface</u>

# About this Publication

This is the **TCP/IP-TOOLS and IPv6/VSE Debugging** manual. The manual provides a reference for the problem determination facilities available within TCP/IP-TOOLS and IPv6/VSE.

# Trademarks

The following are lists of the trademark and products referenced in this manual. Symbols for trademarks and registered trademarks do not appear in subsequent references.

#### Barnard Software, Inc.

TCP/IP-TOOLS and IPv6/VSE are registered trademarks of Barnard Software, Inc.

#### **International Business Machines Corporation**

IBM, the IBM logo, and ibm.com are trademarks or registered trademarks of International Business Machines Corp., registered in many jurisdictions worldwide. Other product and service names might be trademarks of IBM or other companies. A current list of IBM trademarks is available on the Web at "<u>Copyright and trademark information</u>" at <u>www.ibm.com/legal/copytrade.shtml</u>.

Linux is a registered trademark of Linus Torvalds in the United States, other countries, or both. Microsoft and Windows are trademarks of Microsoft Corporation in the United States, other countries, or both.

UNIX is a registered trademark of The Open Group in the United States and other countries.

# Copyrights

This software and documentation is covered by the following copyright: Copyright (c) 1998-2010 Barnard Software, Inc. All rights reserved.

# **Technical Support**

## **IBM Customers**

IBM IPv6/VSE customers should contact IBM for support.

#### **BSI Customers**

Technical Support is available from Barnard Software, Inc. by phone, mail or email:

Barnard Software, Inc. 806 Silk Oak Terrace Lake Mary, FL 32746

Phone: 1-407-323-4773

Support: bsiopti@bsiopti.com

Sales: bsisales@bsiopti.com

Support is available from 9:00 a.m. through 5:00 p.m. EST, Monday through Friday.

If a TSR (Technical Support Representative) is not available at the time of your call, please leave a message and a TSR will return your call as soon as possible. Please provide the following information: name, company, phone number, product name, product release level, and a short description of the problem.

# **BSIUsers Announcement List Server**

When new releases of TCP/IP-TOOLS are available BSI will post an announcement on its BSIUsers announcement list.

To subscribe to the BSIUsers announcement list send an email to this email address

BSIUsers-subscribe@yahoogroups.com

To unsubscribe to the BSIUsers announcement list send an email to this email address

BSIUsers-unsubscribe@yahoogroups.com

#### **Problem Determination**

If you have a problem using a TCP/IP-TOOLS application always check the SYSLST output for additional information and messages. Most messages are written to SYSLST and not to the VSE/ESA or z/VSE system console.

When contacting BSI for technical support always have the applications JCL/commands, console and SYSLST output available for problem determination. The SYSLST output is very important.

While a TCP/IP-TOOLS application is running, you can issue the **AR CANCEL XX,PARTDUMP** command to terminate TCP/IP-TOOLS application and dump the partition to SYSLST. Using the VSE/POWER Flush (F) command cancels the TCP/IP-TOOLS application partition without a dump.

If the TCP/IP-TOOLS application partition stops responding to its console interface, use the **AR DUMP XX** command to obtain a dump of the partition.

# Chapter 1

# **Stack Tracing**

The BSTTINET and BSTT6NET TCP/IP stacks have tracing facilities available.

In general, stack tracing is not intended for use by customers and end users. BSI or IBM support personal may ask for tracing to assist in analyzing a specific problem.

# **Problem Determination**

During problem determination always review the applications JCL/commands and full SYSLST log output. While error messages are written to the z/VSE console, these message only indicate more information is available in the SYSLST log output.

When contacting BSI or IBM for support, please have the applications JCL/commands, full SYSLST log output and console log available. In addition, it can be useful to have the BSTTINET/BSTT6NET (TCP/IP stack) JCL/commands and full SYSLST log output available.

If tracing has been requested by BSI or IBM support personal, output will be sent to the application's SYSLST.

Note: In this manual the z/VSE MSG commands shown reference a jobname of BSTTINET (referring to the BSI IPv4 TCP/IP stack partition jobname) or BSTT6NET (referring to the BSI IPv6 TCP/IP stack partition jobname). When using the commands shown in this manual change BSTTINET/BSTT6NET to the correct jobname value for your system before using the command.

# **Tracing Control Commands**

TRACEIP

```
TRACEIP ip-address subnet-mask
E.g.,
MSG BSTTINET,D=TRACEIP 192.168.1.16 255.255.255.255
MSG BSTT6NET,D=TRACEIP fd00:806:1::1 /128
To reset the TRACEIP specification ...
MSG BSTTINET,D=TRACEIP 0.0.0.0 0.0.0.0
MSG BSTT6NET,D=TRACEIP ::0 ::0
```

The TRACEIP command is used to restrict BSTTINET/BSTT6NET output generated by the TRACE2 command to a specific host or subnet. Only traces related to the specific host or subnet are output to SYSLST.

## TRACEID

```
TRACEID id

E.g.,

MSG BSTTINET,D=TRACEID F2

MSG BSTT6NET,D=TRACEID S5

To reset the TRACEID specification ...

MSG BSTTINET,D=TRACEID *

MSG BSTT6NET,D=TRACEID *
```

The TRACEID command is used to restrict BSTTINET/BSTT6NET output generated by the TRACE command to a specific partition. Only traces related to the specific partition are output to SYSLST.

#### **IP TRACE**

The IP TRACE command enables and disabled the stack's internal trace facility.

```
IP TRACE ON|OFF

E.g.,

MSG BSTTINET,D=IP TRACE ON

MSG BSTT6NET,D=IP TRACE OFF
```

The IP TRACE ON|OFF command is used to enable (ON) or disable (OFF) BSTTINET/BSTT6NET internal trace output. Internal trace output is intended for use by BSI support personal. Output can change as traces are added or refined. In general, the timestamp, thread name, thread number, thread trace id and trace specific data are shown in each line.

#### Sample output

| 13:51:53.138F5EC2 | devtask 1 | L3 | 0SAX     | RSC=E2000001 | 00000056 | 00000000 | 00000000 | DUR= | 681  |  |
|-------------------|-----------|----|----------|--------------|----------|----------|----------|------|------|--|
| 13:51:53.139733C2 | devtask 1 | L3 | 0SAX     | RSC=F1000004 | 00000056 | 00000000 | 00000000 | DUR= | 126  |  |
| 13:51:53.139DA0C2 | devtask 1 | L3 | 0SAX     | RSC=E7000000 | 00000056 | 00000000 | 00000000 | DUR= | 103  |  |
| 13:51:53.13B4A7C2 | devtask 1 | L3 | 0SAX     | RSC=F2000000 | 00000056 | 00000000 | 00000000 | DUR= | 368  |  |
| 13:51:53.143C9082 | devtask 1 | L3 | 0SAX     | RSC=D9000000 | 00000056 | 00000000 | 00000000 | DUR= | 2175 |  |
| 13:51:53.144AB6C2 | devtask 1 | L3 | 0SAX     | RSC=F3002800 | 00000056 | 00000000 | 00000000 | DUR= | 226  |  |
| 13:51:53.1452E682 | devtask 1 | L3 | getbuf   | RSC=0000003  | FF000000 | 00000098 | 00000000 | DUR= | 131  |  |
| 13:51:53.14576FC2 | devtask 1 | L3 | getbuft  | RSC=00000180 | FF000000 | 00000098 | 00000000 | DUR= | 72   |  |
| 13:51:53.145B7082 | devtask 1 | L3 | getbufm  | RSC=00000016 | FF000000 | 00000098 | 00000000 | DUR= | 65   |  |
| 13:51:53.145F8682 | devtask 1 | L3 | getbufc  | RSC=00000180 | FF000000 | 00000098 | 00000000 | DUR= | 65   |  |
| 13:51:53.14641AC2 | devtask 1 | L3 | getbufa  | RSC=03480F94 | 000005F4 | 00000098 | 00000000 | DUR= | 73   |  |
| 13:51:53.14681302 | devtask 1 | L3 | getbufx  | RSC=0347D3E0 | 000005F4 | 00000098 | 00000000 | DUR= | 64   |  |
| 13:51:53.146C43C2 | devtask 1 | L3 | ni_in    | RSC=03480F94 | 00000000 | 00000060 | 00000080 | DUR= | 67   |  |
| 13:51:53.149577C2 | devtask 1 | L3 | ip_in    | RSC=03480F94 | 007B0223 | 03480FC0 | 00000000 | DUR= | 659  |  |
| 13:51:53.149B2942 | devtask 1 | L3 | localout | RSC=03480F94 | 00000000 | 00000000 | 00000000 | DUR= | 91   |  |
| 13:51:53.149DD202 | devtask 1 | L3 | ipreass  | RSC=03480F94 | 00000000 | 00000090 | 00000080 | DUR= | 43   |  |
| 13:51:53.14A06DC2 | devtask 1 | L3 | signal   | RSC=00003FF7 | FF000000 | 00000080 | 00000060 | DUR= | 41   |  |
| 13:51:53.14A2FA42 | devtask 1 | L3 | ipdstopt | RSC=03480F94 | 00003FF7 | 03480F94 | 00000000 | DUR= | 41   |  |
| 13:51:53.14A59102 | devtask 1 | L3 | tcp_in   | RSC=008D5A98 | 00000000 | 00000078 | 00000080 | DUR= | 42   |  |
| 13:51:53.14A88AC2 | devtask 1 | L3 | psend    | RSC=00003FFF | 00000000 | 00000080 | 00000080 | DUR= | 47   |  |
| 13:51:53.14AAF802 | devtask 1 | L3 | psend    | RSC=03480F94 | 00000000 | 00000080 | 00000080 | DUR= | 39   |  |
| 13:51:53.14ADBA02 | devtask 1 | L3 | signal   | RSC=00003FEE | 007F0398 | 031F8760 | C0A801E2 | DUR= | 44   |  |
| 13:51:53.14B09682 | devtask 1 | L3 | READY    | RSC=00000006 | 00000234 | 00000000 | 00000060 | DUR= | 46   |  |
| 13:51:53.14BEA902 | devtask 1 | L3 | 0SAX     | RSC=F3000004 | 00000040 | 00000000 | 00000000 | DUR= | 225  |  |
| 13:51:53.14C1EE82 | tcpinp    | 6  | signal   | RSC=00003FEF | 00A798A8 | 00000080 | 008E6410 | DUR= | 52   |  |
| 13:51:53.14C3F0C2 | tcpinp    | 6  | preceiv2 | RSC=03480F94 | 00000000 | 00000088 | 00000080 | DUR= | 33   |  |
| 13:51:53.14C5B9C2 | tcpinp    | 6  | tcpinp   | RSC=03480F94 | 00000000 | 00000000 | 00000000 | DUR= | 28   |  |
| 13:51:53.14DDF3C2 | tcpinp    | 6  | CKSUM    | RSC=03480FAC | 00000000 | 00000000 | C3D2E2E4 | DUR= | 388  |  |
| 13:51:53.14E1AC82 | tcpinp    | 6  | TCPDEMUX | RSC=C0A801E3 | 00000000 | 00000000 | 00000060 | DUR= | 59   |  |
| 13:51:53.14E3B582 | tcpinp    | 6  | TCPDEMUX | RSC=00000005 | 00000000 | 00000000 | 00000060 | DUR= | 33   |  |
|                   |           |    |          |              |          |          |          |      |      |  |

The fields shown are

Time-stamp Thread name Thread number Thread trace ID Resource data Duration since last trace (micro-seconds)

## IP TRACE2

The IP TRACE2 command is used to enable and disable the stack's packet trace facility.

```
IP TRACE2 ON|OFF

E.g.,

MSG BSTTINET,D=IP TRACE2 ON

MSG BSTT6NET,D=IP TRACE2 OFF
```

The IP TRACE2 ON|OFF command is used to enable (ON) or disable (OFF) BSTTINET/BSTT6NET packet trace output. Packet trace output is intended for use by BSI support personal.

The BSTTINET/BSTT6NET packet trace output is useful for determining the flow of TCP socket activity.

IPv4 Sample output

```
10:07:10.13D9CB80 Out
                   40 FC00 10 00000C4C 0002C6F9 C0A801E2 00AF 1001 00000000000000000000000000
10:07:10.149F7542 In
                  10:07:20.DC41C700 In
                   62 E000 18 0002C6F9 00000C4D C0A801E3 1001 00AF 00000000000000000061002838F
                  40 FC00 10 00000C4D 0002C70F C0A801E2 00AF 1001 00000000000000000000000000
10:07:20.DC7D4000 Out
                  40 FC00 10 00000C4C 0002C70F C0A801E2 00AF 1001 00000000000000000000000000
10:08:11.654D0AC2 Out
10:08:11.661D5881 In
                  10:09:12.BC8B8B02 Out
10:09:12.BD46F300 In
                  40 E000 10 0002C70F 00000C4D C0A801E3 1001 00AF 00000000000000000000000000
```

The fields shown are

Time-stamp

In/Out Inbound/Outbound packet indicator

Packet length (decimal/IPv4 or hexadecimal/IPv6)

TCP Window Size (hexadecimal)

TCP Flags (hexadecimal)

TCP Sequence number (hexadecimal)

TCP ACK number (hexadecimal)

Destination IP address (hexadecimal)

Destination Port number (hexadecimal)

Source Port number (hexadecimal)

Packet Data (16 bytes, hexadecimal)

#### **IPv6 Sample Output**

|   | 16:39 | : 39 | .62E09EC2 | 0ut | 0004 | FE00 | 02 | 00998A83 | 00000000 | FD000806000100000000000000000000000000000 | 041. |
|---|-------|------|-----------|-----|------|------|----|----------|----------|-------------------------------------------|------|
|   | 16:39 | :39  | .633751C1 | In  | 0004 | 3F88 | 12 | 590326CC | 00998A84 | FD000806000100000000000000000000000000000 | 041. |
|   | 16:39 | :39  | .63A458C1 | 0ut | 0000 | FE00 | 10 | 00998A84 | 590326CD | FD000806000100000000000000000000000000000 | 000. |
|   | 16:39 | :39  | .7B68DE02 | In  | 0083 | 3F88 | 18 | 590326CD | 00998A84 | FD000806000100000000000000000000000000000 | 323. |
|   | 16:39 | :39  | .7C59FCC2 | 0ut | 0000 | FE00 | 10 | 00998A84 | 59032750 | FD000806000100000000000000000000000000000 | 000. |
|   | 16:39 | :39  | .7CC8FB82 | 0ut | 000A | FE00 | 18 | 00998A84 | 59032750 | FD000806000100000000000000000000000000000 | 534. |
|   | 16:39 | :39  | .7D1F3082 | In  | 0000 | 3F88 | 10 | 59032750 | 00998A8E | FD000806000100000000000000000000000000000 | 000. |
|   | 16:39 | :39  | .7D614682 | In  | 0024 | 3F88 | 18 | 59032750 | 00998A8E | FD000806000100000000000000000000000000000 | 333. |
|   | 16:39 | :39  | .7DD999C2 | 0ut | 000A | FE00 | 18 | 00998A8E | 59032774 | FD000806000100000000000000000000000000000 | 415. |
|   | 16:39 | :39  | .86FE7B82 | In  | 0000 | 3F88 | 10 | 59032774 | 00998A98 | FD000806000100000000000000000000000000000 | 000. |
|   | 16:39 | :39  | .B0A11041 | In  | 006D | 3F88 | 18 | 59032774 | 00998A98 | FD000806000100000000000000000000000000000 | 333. |
|   | 16:39 | :39  | .B14BBC81 | 0ut | 0006 | FE00 | 18 | 00998A98 | 590327E1 | FD000806000100000000000000000000000000000 | 554. |
|   | 16:39 | :39  | .B19C0001 | In  | 0000 | 3F88 | 10 | 590327E1 | 00998A9E | FD000806000100000000000000000000000000000 | 000. |
|   | 16:39 | :39  | .B29952C1 | In  | 0043 | 3F88 | 18 | 590327E1 | 00998A9E | FD000806000100000000000000000000000000000 | 323. |
|   | 16:39 | :39  | .B32AFBC1 | 0ut | 0000 | FE00 | 10 | 00998A9E | 59032824 | FD000806000100000000000000000000000000000 | 000. |
|   | 16:39 | :40  | .F39820C2 | In  | 0000 | 3F88 | 11 | 59032824 | 00998A9E | FD000806000100000000000000000000000000000 | 000. |
| I | 16:39 | :40  | .F6404880 | In  | 0043 | 3F88 | 19 | 590327E1 | 00998A9E | FD000806000100000000000000000000000000000 | 323. |
| I | 16:39 | :40  | .0B02AF40 | 0ut | 0000 | FE00 | 10 | 00998A9E | 59032825 | FD000806000100000000000000000000000000000 | 000. |
|   |       |      |           |     |      |      |    |          |          |                                           |      |

The fields shown are

Time-stamp

In/Out Inbound/Outbound packet indicator

Payload length (hexadecimal)

TCP Window Size (hexadecimal)

TCP Flags (hexadecimal)

TCP Sequence number (hexadecimal)

TCP ACK number (hexadecimal)

Destination IP address (hexadecimal)

Destination Port number (hexadecimal)

Source Port number (hexadecimal)

Packet Data (16 bytes, hexadecimal)

#### **Combining Traces**

The IP TRACE command can be used at the same time as the IP TRACE2 command. When used together they allow you to get a packet trace and an internal trace at the same time.

```
MSG BSTTINET,D=TRACEIP 192.168.1.1 255.255.255.255
MSG BSTTINET,D=TRACEID S1
MSG BSTTINET,D=IP TRACE ON
MSG BSTTINET,D=IP TRACE2 ON
... create problem
MSG BSTTINET,D=IP TRACE2 OFF
MSG BSTTINET,D=IP TRACE OFF
MSG BSTTINET,D=IP TRACE OFF
MSG BSTTINET,D=SEGMENT * $$ LST CLASS=...
```

In the above example, the stack will output internal traces for the partition S1 and packet traces for the remote host 192.168.1.1. These stack trace can be combined with application traces to provide a complete picture of what is happening within the application and the TCP/IP stack.

## Chapter 2

# **Capture Facility**

The BSTTINET and BSTT6NET TCP/IP stacks have an external packet capture facility available. This facility was introduced in Build 249. IBM IPv6/VSE customers need IBM IPv6/VSE 1.1 with APAR DY???? applied.

The packet capture facility allows customers or support personal to capture inbound and outbound packets, writing them to a VSAM ESDS file. Once the capture has been turned off, the VSAM ESDS file can be transferred to a PC and viewed using the Ethereal/Wireshark open source packet sniffer.

#### Using the Capture Facility

The CAPTURE command is used to enable and disable the external packet capture facility. When the packet capture facility is in use, packets are written to the BSTTCAP VSAM ESDS file. The DLBL for the BSTTCAP file can be added to System Standard Labels or to the JCL used to run the stack. When the CAPTURE ON command is used, the BSTTCAP file is automatically opened when the stack processes the next packet. When the CAPTURE OFF command is used, the BSTTCAP file is automatically closed after the next packet is processed by the stack. The BSTTCAP file is reset each time it is opened.

After trace data has be captured in the BSTTCAP file, you can FTP the file to a PC in BINARY mode where the data can be viewed using Ethereal/Wireshark.

## CAPTURE

CAPTURE ON|OFF

*E.g.,* MSG BSTTINET, D=CAPTURE ON MSG BSTT6NET, D=CAPTURE OFF

The CAPTURE ON|OFF command is used to enable (ON) or disable (OFF) BSTTINET/BSTT6NET packet capture facility.

#### Allocating the BSTTCAP File

The following is a sample job stream for allocating the BSTTCAP file

```
// DLBL IJSYSUC, 'VSESP.USER.CATALOG',,VSAM
// EXEC IDCAMS,SIZE=IDCAMS
DELETE IPV6.VSE.PACKET.CAPTURE.FILE CLUSTER PURGE
DEFINE CLUSTER -
  (NAME(IPV6.VSE.PACKET.CAPTURE.FILE) -
    SPEED -
    REUSE -
    SHR(2 3) -
    NONINDEXED -
    RECSZ(1500 18425) -
    VOL(SYSWK1))-
DATA(NAME(IPV6.VSE.PACKET.CAPTURE.FILE.DATA) CISZ(18432) CYL(10 0))
LISTC ENT(IPV6.VSE.PACKET.CAPTURE.FILE) ALL
/*
```

The highlighted fields in the above sample JCL may be changed. The VSAM ESDS cluster name, volume and number of cylinders to allocate are user modifiable. The CISZ should not be changed. Each cylinder allocated will hold slightly less than 1MB of trace data. Therefore, a cylinder allocation of 100 cylinders will hold a little less than 100MB of trace data.

## Add BSTTCAP to Standard Labels

This sample JCL will add a label to System Standard labels. You should also add the label for the BSTTCAP file to your normal system IPL procedure.

```
// JOB STDLABEL
// OPTION STDLABEL=DEL
BSTTCAP
/*
/&
// JOB STDLABEL
// OPTION STDLABEL=ADD
// DLBL BSTTCAP, 'IPV6.VSE.PACKET.CAPTURE.FILE',,VSAM,CAT=VSESPUC
/*
/&
```

## **Capturing Data**

The CAPTURE command is used to enable (ON) or disable (OFF) the capture of data.

To enable the external packet capture facility ...

MSG BSTT6NET, D=CAPTURE ON

The BSTTCAP file will automatically open when the next packet is processed by the stack.

To disable the external packet capture facility ...

MSG BSTT6NET, D=CAPTURE OFF

The BSTTCAP file will automatically close after the next packet is processed by the stack.

## **Transferring BSTTCAP Data for Viewing**

The following sample BSTTFTPC JCL can be used to transfer the BSTTCAP file to a remote host for viewing by the Ethereal/Wireshark packet viewer.

```
// EXEC BSTTFTPC,SIZE=BSTTFTPC
ID 66
OPEN ::FFFF:192.168.1.60
USER userid
PASS password
*
CWD directory
INPUT VSAM BSTTCAP
TYPE I
PASV
STOR file.name.pcap
*
QUIT
/*
```

The highlighted fields in the above sample JCL can be modified by you for your installation.

You can now use Wireshark/Ethereal to open the packet capture file.

The following screen shot is an example of how the capture trace looks in wireshark.

| 📶 🛈 i                   | pv6.ftpc-3.capture.test.pc                  | cap - Wireshark                           |                                  |                                        | $\odot \odot $                                                  |
|-------------------------|---------------------------------------------|-------------------------------------------|----------------------------------|----------------------------------------|-----------------------------------------------------------------|
| <u>F</u> ile <u>E</u>   | dit <u>V</u> iew <u>G</u> o <u>C</u> apture | <u>A</u> nalyze <u>S</u> tatistics Teleph | nony <u>T</u> ools <u>H</u> elp  |                                        |                                                                 |
|                         |                                             | 🛛 🔕 C 🖶 🚜 <                               | • • <u>·</u> <b>·</b> • • •      | . ૨ ૨ ૧                                | . 🖭 📓 🖉 🎤 👔                                                     |
| <b>I</b> F <u>i</u> lte | r:                                          |                                           | ▼ ♣ Expression ≜ Clear           | ✓ App <u>ly</u>                        |                                                                 |
| No.                     | Time                                        | Source                                    | Destination                      | Protocol                               | Info                                                            |
| -                       | 1 0.000000                                  | fd00:806:1::4                             | ff02::1:ff00:3                   | ICMPv6                                 | Neighbor solicitation                                           |
|                         | 2 0.001401                                  | fd00:806:1::3                             | fd00:806:1::4                    | ICMPv6                                 | Neighbor advertisement                                          |
|                         | 3 0.001471                                  | fd00:806:1::4                             | fd00:806:1::3                    | TCP                                    | drmsfsd > ftp [SYN] Seg=0 Win=65024 Len=0 MSS=8                 |
|                         | 4 0.002707                                  | fd00:806:1::3                             | fd00:806:1::4                    | TCP                                    | ftp > drmsfsd [SYN, ACK] Seq=0 Ack=1 Win=16264                  |
|                         | 5 0.015372                                  | fd00:806:1::4                             | fd00:806:1::3                    | TCP                                    | drmsfsd > ftp [ACK] Seg=1 Ack=1 Win=65024 Len=0                 |
|                         | 6 0.074516                                  | fd00:806:1::3                             | fd00:806:1::4                    | FTP                                    | Response: 220-Welcome to Pure-FTPd.                             |
|                         | 7 0.084292                                  | fd00:806:1::4                             | fd00:806:1::3                    | TCP                                    | drmsfsd > ftp [ACK] Seq=1 Ack=132 Win=65024 Len                 |
|                         | 8 0.111428                                  | fd00:806:1::4                             | fd00:806:1::3                    | FTP                                    | Request: USER jcb                                               |
|                         | 9 0.113498                                  | fd00:806:1::3                             | fd00:806:1::4                    | TCP                                    | ftp > drmsfsd [ACK] Seq=132 Ack=11 Win=16264 Ler                |
|                         | 10 0.114652                                 | fd00:806:1::3                             | fd00:806:1::4                    | FTP                                    | Response: 331 User jcb OK. Password required                    |
|                         | 11 0.136655                                 | fd00:806:1::4                             | fd00:806:1::3                    | FTP                                    | Request: PASS bsi                                               |
|                         | 12 0.171595                                 | fd00:806:1::3                             | fd00:806:1::4                    | TCP                                    | ftp > drmsfsd [ACK] Seq=168 Ack=21 Win=16264 Lei                |
|                         | 13 0.234259                                 | fd00:806:1::3                             | fd00:806:1::4                    | FTP                                    | Response: 230-User jcb has group access to: use                 |
|                         | 14 0.258557                                 | fd00:806:1::4                             | fd00:806:1::3                    | FTP                                    | Request: QUIT                                                   |
|                         | 15 0.259917                                 | fd00:806:1::3                             | fd00:806:1::4                    | TCP                                    | ftp > drmsfsd [ACK] Seq=277 Ack=27 Win=16264 Le                 |
|                         | 16 0.263247                                 | fd00:806:1::3                             | fd00:806:1::4                    | FTP                                    | Response: 221-Goodbye. You uploaded 0 and downle                |
|                         | 17 0.273408                                 | fd00:806:1::4                             | fd00:806:1::3                    | TCP                                    | drmsfsd > ftp [FIN, ACK] Seq=27 Ack=344 Win=650                 |
|                         | 18 0.273741                                 | fd00:806:1::3                             | fd00:806:1::4                    | TCP                                    | <pre>ftp &gt; drmsfsd [FIN, ACK] Seq=344 Ack=27 Win=162</pre>   |
|                         | 19 0.274051                                 | fd00:806:1::4                             | fd00:806:1::3                    | FTP                                    | Request: \000\000\000\000\000\000\000\000\000\0                 |
|                         | 20 0.274466                                 | fd00:806:1::3                             | fd00:806:1::4                    | TCP                                    | ftp > drmsfsd [ACK] Seq=345 Ack=28 Win=16264 Ler                |
|                         | 21 11 792902                                | fd00.806.1.4                              | fd00.806.1.3                     | TCP                                    | <pre>dncn &gt; ftn [SYN1 Sed=0 Win=65024 Len=0 MSS=8152 *</pre> |
| 4                       |                                             |                                           |                                  | 11-1-1-1-1-1-1-1-1-1-1-1-1-1-1-1-1-1-1 | •                                                               |
| ▶ Fran                  | ne 6 (205 bytes on                          | ı wire, 205 bytes capt                    | ured)                            |                                        |                                                                 |
| ▶ Eth                   | ernet II, Src: 02:                          | 00:00:00:00:00 (02:00                     | :00:00:00:00), Dst: 02:          | 00:00:00:00:                           | 1d (02:00:00:00:00:1d)                                          |
| → Int                   | ernet Protocol Ver                          | rsion 6                                   |                                  |                                        |                                                                 |
| ▶ Trai                  | nsmission Control                           | Protocol, Src Port: f                     | tp (21), Dst Port: drms          | fsd (4098),                            | Seq: 1, Ack: 1, Len: 131                                        |
| ▼ Fil                   | e Transfer Protoco                          | l (FTP)                                   |                                  |                                        |                                                                 |
| ▶ 22                    | 20-Welcome to Pure                          | -FTPd.\r\n                                |                                  |                                        |                                                                 |
| 22                      | 20-You are user nu                          | mber 1 of 50 allowed.                     | \r\n                             |                                        |                                                                 |
| 22                      | 20 You will be dis                          | connected after 15 mi                     | nutes of inactivity.\r\n         | ſ                                      |                                                                 |
|                         |                                             |                                           |                                  |                                        |                                                                 |
| 0000                    | 02 00 00 00 00 1d                           | 02 00 00 00 00 00 8                       | 6 dd 60 00                       | erer e Ne                              | <u>*</u>                                                        |
| 0010                    | 00 00 00 97 06 40                           | fd 00 08 06 00 01 0                       | 0 00 00 00@                      | n na na na                             |                                                                 |
| 0020                    | 00 00 00 00 00 03                           | fd 00 08 06 00 01 0                       | 0 00 00 00                       |                                        |                                                                 |
| 0030                    | 00 00 00 00 00 00 04                        | 00 15 10 02 90 78 b                       | a 1d 00 9b                       | X                                      |                                                                 |
| 0040                    | /C 45 50 18 3T 88                           |                                           | 0 20 57 65 [EP.?                 | .220-We                                |                                                                 |
| 0050                    | 60 63 61 60 65 20<br>E0 64 36 64 65 23      | 0 2/ 5/ 05 02 10 1/2 0                    | 5 20 46 54 LCOME LO I            | rure-ri<br>Kou pro                     |                                                                 |
| 0000                    | 00 04 20 00 08 02<br>00 75 72 65 70 00      |                                           | 0 01 72 03 FU220 -<br>0 21 20 6f | rou are                                |                                                                 |
| 0070                    | 66 20 35 30 20 61                           | 6c 6c 6f 77 65 64 2                       | e 0d 0a 32 f 50 all ou           |                                        |                                                                 |
| 0000                    | 32 30 20 59 6f 75                           |                                           | 2 65 20 64 20 You w t            | ll he d                                |                                                                 |
| 00a0                    | 69 73 63 6f 6e 6e                           | 65 63 74 65 64 20 6                       | 1 66 74 65 isconnec te           | ed afte                                |                                                                 |
| 0060                    | 72 20 21 25 20 64                           | CO Co 7E 74 CE 73 3                       | 0 CF CC 20 n 15 min u            | too of                                 |                                                                 |
| Fram                    | ie (frame), 205 bytes                       |                                           |                                  |                                        | Pac Profile: Default                                            |

16

# Chapter 3

# **Application Tracing**

When writing or debugging socket applications it can be very useful to have traces of your application. Application level traces are available and can greatly assist you in developing and debugging applications.

# **Enabling Traces**

Application traces can be enabled in several ways. First, a JCL SETPARM can be used to start tracing when the application is executed. Second, the TRACEEZ stack command can be used to enable or disable application traces in a specified partition. And finally, the application itself can enable or disable tracing using a special call.

## SETPARM IPTRACE

To enable or disable application tracing using the SETPARM IPTRACE JCL statement ...

```
// SETPARM IPTRACE=XXXXXXXX
```

The X's in this statement are either 'Y' to enable a specific trace option or 'N' to disable a specific trace option. The meaning of the trace flags is discussed later in the manual.

## TRACEEZ

Using the TRACEEZ stack command ...

MSG BSTTINET, D=TRACEEZ id XXXXXXXX MSG BSTT6NET, D=TRACEEZ id XXXXXXXX

*E.g.,* MSG BSTTINET, D=TRACEEZ F2 YYNYNNNN

The X's in this statement are either 'Y' to enable a specific trace option or 'N' to disable a specific trace option. The meaning of the trace flags is discussed later in the manual. The id is the partition ID of the application.

## EZA SETSOCKOPT

Using the EZA SETSOCKOPT call ...

```
SETSOCKOPT.OPTNAME=S0_DEBUG
```

The application itself can enable tracing by issuing an EZA SETSOCKOPT call with the SO\_DEBUG option enabled.

# **EZA Traces**

#### **Setting Trace Options**

Trace options may be set using any of the following methods:JCL:// SETPARM IPTRACE='yyyyyyyy'Stack Command:TRACEEZ xx yyyyyyyyyEZA CALLSETSOCKOPT.OPTNAME=SO\_DEBUG

## **Trace Options**

There are 8 trace option flags available. Each trace option flag is indicated by the positional 'N' or 'Y' in the IPTRACE or TRACEEZ setting. (SETSOCKOPT.OPTNAME=SO\_DEBUG will always use a setting of 'YNNYNNNN' for 'ON' or 'NNNNNNN' for 'OFF'.) The 8 trace flags are:

'Y......' produce base EZA trace information '.Y.....' produce trace information for BSI internal control blocks '..Y....' produce console messages on entry and exit to the EZA interface '...Y....' produce trace information on SYSLST, not direct to LST queue '....Y...' produce trace information for internal WAIT lists '....Y..' produce one line entry and exit trace messages '.....Y.' Force 'Y......' for any call which results in an error '.....Y' Trace full SEND/RECEIVE buffer

All flags can be used in combinations.

The default is to write all trace information (except console traces '..Y....') directly the VSE/POWER LST queue with a job name of 'EZALOGxx' (xx is the partition identifier). Many customers prefer to always use the '...Y....' flag to intersperse the trace output with normal or debug program output. Also, with heavy processing, the XPCC communication can slow the IP processing to the point that time based failures occur. Should this occur, use the '...Y...' flag as it is much faster to write to partition SYSLST. If writing to SYSLST, the trace will be interspersed with normal job output messages and may actually cause an overprint of the program output as the tracing function uses "write before advancing one line' commands.

#### Sample Output

The is the sample output from an EZA SEND request. Each parameter of an EZASOKET or EZASMI call is detailed. This makes debugging very simple.

| 17:39:50.18226EC2 0004 ENTRY | IPS6 | FUNCT<br>TOKEN<br>S<br>NBYTE<br>BUF<br>ALET<br>FLAGS<br>ECB<br>ERRNO<br>RETCODE | @=005B0430<br>@=00540948<br>@=00529741<br>@=0052971D<br>@=005295C8<br>@=00000000<br>@=005296C3<br>@=00000000<br>@=005296BF<br>@=0052973D | V=14 SEND<br>V=C2019001<br>V=00000008<br>V=C2E2E3E3<br>V=N/A<br>V=00000000<br>V=N/A<br>V=00000000<br>V=00000000 | S=00000050<br>005B7280 005FAD80 00540958<br>D=00000<br>D=00000000000008<br>C5E9F0F3<br>D=000000000000000<br>D=000000000000000<br>D=0000000000 |
|------------------------------|------|---------------------------------------------------------------------------------|----------------------------------------------------------------------------------------------------|----------------------------------------------------------------------------------------------------|----------------------------------------------------------------------------------------------------|
| 17:39:50.1DF6F640 0004 EXIT  | IPS6 | FUNCT<br>TOKEN<br>S<br>NBYTE<br>BUF<br>ALET<br>FLAGS<br>ECB<br>ERRNO<br>RETCODE | @=005B0430<br>@=00540948<br>@=00529741<br>@=0052971D<br>@=005295C8<br>@=00000000<br>@=005296C3<br>@=00000000<br>@=005296BF<br>@=0052973D | V=14 SEND<br>V=C2019001<br>V=00000008<br>V=N/A<br>V=N/A<br>V=00000000<br>V=N/A<br>V=00000008<br>V=0000008       | S=00000050<br>005B7280 005FAD80 00540958<br>D=000000<br>D=0000000000000000<br>D=000000000                                                     |

For each call, all parameters are listed. Following the name of the parameter is the address of the data (@=) and the hex value of the data (V=). When applicable, the decimal value of the data is shown (D=). The first line of each call includes a time-stamp and call sequence number.

#### **CICS TS Traces**

When EZA tracing is enabled under CICS TS user trace entries are output to the CICS TS trace facility. Trace output is created only when running in the application domain (AP). Tracing under CICS/VSE is not supported. CICS TS user trace entries are created of type 38 (x'0026').

To enable or disable the tracing within CICS TS, use the CETR transaction.

#### Sample Output

AP 0026 USER EVENT - APPLICATION-PROGRAM-ENTRY - IP6ENTRY - ...\*\*....00000012CONNECT \*\*..C0.zV\*....ER..z.....RT TASK-00047 KE\_NUM-0042 TCB-00352000 RET-805EDF26 TIME-11:03:22.72 81501411 INTERVAL-00.0000309531 =003837= 1-0000 E4E2C5D9 404040 \*USER \* 00225C5C 0068B680 F0F0F0F0 F0F0F1F2 C3D6D5D5 C5C3E340 40404040 40404040 \*..\*\*....00000012C0NNECT \*\*\*..C0.zV\*....ER..z....RT..z%\* ...00000012CONNECT 2-0000 0020 5C5C000A C3D600A9 E55C0004 000CC5D9 0401A90C 00000000 000CD9E3 0401A96C \*.....TO.z..Bk...g...;....01\* \*..Z.....02..Z....\* 0040 00000000 0018E3D6 00A9EA68 C2920021 0387EE80 101B5E80 101B6580 000CF0F1 0060 0401A970 00000000 000CF0F2 0401A93A 0002115C 3-0000 C9D7F6C5 D5E3D9E8 \*IP6ENTRY AP 0026 USER \*EXCU - APPLICATION-PROGRAM-EXCEPTION - IP6EXITE - ..\*\*....00000012CONNECT \*\*..C0.zV\*....ER..z.../..RT TASK-00047 KE\_NUM-0042 TCB-00352000 RET-805EDF26 TIME-11:03:25.30 10517504 INTERVAL-00.0000169375 =004182= 1-0000 E4E2C5D9 C5E7C3 \*USEREXC 00225C5C 0068B680 F0F0F0F0 F0F0F1F2 C3D6D5D5 C5C3E340 40404040 40404040 2-0000 5C5C000A C3D600A9 E55C0004 000CC5D9 0401A90C 00000461 000CD9E3 0401A90C FFFFFFF 0018E3D6 00A9EA68 C2920021 0387EE80 101B5E80 101B6580 000CF0F1 0020 0040 0401A970 00000000 000CF0F2 0401A93A 0002115C 0060 3-0000 C9D7E6C5 E7C9E3C5

The Data-1 area is the type information. USER or USEREXC (exception)

The Data-2 area is composed of multiple variable length strings of the following format: length (halfword) ID (two characters) source address of data (fullword) data (variable length) The following IDs are used, and the data provided: '\*\*' header, data has three fields: sequence number (8 digits in display format) command (16 bytes of text) end tag (2 bytes of '\*\*') 'CO' command, 2 bytes hex 'ER' 4 bytes hex errno, 'RT' retcode, 4 bytes hex 'TO' token, 16 bytes hex '01' Parm1, 4 bytes hex '02' - '10', Parameters 2 - 12 in same format as Parm1

The Data-3 area is the entry/exit information. IP6ENTRY, IP6EXIT (exit without error), IP6EXITE (exit with error, EXCEPTION trace)

# **ASM SOCKET Traces**

#### **Setting Trace Options**

Trace options may be set using any of the following methods:JCL:// SETPARM IPTRACE='yyyyyyyy'Stack Command:TRACEEZ xx yyyyyyyy

## **Trace Options**

For compatibility with the EZA interface, there are 8 trace option flags available, but only 3 are referenced by the ASM SOCKET interface. Each trace option flag is indicated by the positional 'N' or 'Y' in the IPTRACE or TRACEEZ setting. The 3 trace flags available to the ASM SOCKET interface are:

'Y.....' produce base ASM SOCKET trace information '.Y....' produce trace information for BSI internal control blocks '...Y....' produce trace information on SYSLST, not direct to LST queue '.....Y' Trace full SEND/RECEIVE buffer

All flags can be used in combinations.

The default is to write all trace information (except console traces '..Y....') directly the VSE/POWER LST queue with a job name of 'EZALOGxx' (xx is the partition identifier). Many customers prefer to always use the '...Y....' flag to intersperse the trace output with normal or debug program output. Also, with heavy processing, the XPCC communication can slow the IP processing to the point that time based failures occur. Should this occur, use the '...Y...' flag as it is much faster to write to partition SYSLST. If writing to SYSLST, the trace will be interspersed with normal job output messages and may actually cause an overprint of the program output as the tracing function uses "write before advancing one line' commands.

# Sample Output

| 17:13:11.5FF5DA40 | 0012 | ENTRY | CSAP | CSPL | S | Т | @=0053DE78 | V=E2D60102<br>00000000<br>0054B508<br>002DCE60<br>F6F60000                                                                                                    | 0055B000<br>00000000<br>00000000<br>E2C3D2E3<br>0000478C                                                                                                    | 03011200<br>00000000<br>0054C790<br>F6F60000                                                                                                    | 00000000<br>00008CA0<br>0000000A<br>E2C3D2C4                                                                                                    | *S0i^                                                                                                    |
|-------------------|------|-------|------|------|---|---|------------|----------------------------------------------------------------------------------------------------|----------------------------------------------------------------------------------------------------|----------------------------------------------------------------------------------------------------|----------------------------------------------------------------------------------------------------|----------------------------------------------------------------------------------------------------|
|                   |      |       |      | CSWK |   |   | @=0055B000 | V=0000150<br>80578000<br>0000000A<br>0053DE78<br>002EA6A0<br>00558000<br>00558000<br>0054C780<br>8054D41C<br>0053DD08<br>C2E2C9C6<br>002DCE60<br>0000000<br>00000000<br>00000000<br>00000000<br>0000  | 0055B000<br>0055B000<br>0055B000<br>0053D08<br>0000000<br>0053DE78<br>A050070E<br>005602A0<br>0053DD8<br>D3C1C7E2<br>00000000<br>00000000<br>00000000<br>00000000<br>0000     | 02474E98<br>0053DE78<br>A050070E<br>F6F6F6F6<br>5053DF46<br>0054B508<br>0054B500<br>0054B000<br>0000000<br>00000000<br>00000000<br>00000000        | 002EA884<br>0054B508<br>00054B000<br>0055B000<br>0055B000<br>0055B000<br>0055B000<br>0053DC60<br>00030C60<br>024A5380<br>00000000<br>00000000<br>00000000<br>00000000<br>0000               | *&.í^å+qyd*<br>*Øi^í^ëúl.èS.*<br>*èGص&*<br>*.ëúl.í^î.µ.è^.*<br>*wµ.ëù.6666*<br>**<br>*.í^ëúl.èS*<br>*.éôص&èGØ*<br>*ØèMî.µ.è^ëū-*<br>*.ëù.eū*<br>*BSIFLAGSBh¢ëØ*<br>**<br>**                                                    |
|                   |      |       |      | BUF  |   |   | @=0054C790 | V=55534552                                                                                                    | 206A6362                                                                                                    | 0D0A4040                                                                                                    |                                                                                                    | *íëáê.¦Ä *                                                                                                    |
| 17:13:11.618D5600 | 0012 | EXIT  | CSAP | CSPL | S | т | @=0053DE78 | V=E2D60102<br>00000000<br>0054B508<br>002DCE60<br>E6E60000                                                                                                    | 0055B000<br>00000000<br>00000000<br>E2C3D2E3<br>0000478C                                                                                                    | 03011200<br>00000000<br>0054C790<br>F6F60000                                                                                                    | 00000000<br>00008CA0<br>0000000A<br>E2C3D2C4                                                                                                    | *S01^ðµ*<br>*.è§èG°*<br>*ó-SCKT66SCKD*<br>*66åð                                                                                                    |
|                   |      |       |      | CSWK |   |   | @=0055B000 | V=00000150<br>8057B000<br>000000A<br>0053DE78<br>002EA6A0<br>00000000<br>0055B000<br>0055C780<br>8054D41C<br>0053DD08<br>C2E2C9C60<br>002DCE60<br>0000000<br>00000000<br>00000000<br>00000000<br>0000 | 0055B000<br>0054C780<br>0055B000<br>0053DD08<br>00053DD08<br>00033DC78<br>A050070E<br>005602A0<br>0053DD08<br>D3C1C7E2<br>00000000<br>0000000<br>00000000<br>00000000<br>0000 | 02474E98<br>0053DE78<br>A050070E<br>6767676<br>5053DF46<br>0054B508<br>00000000<br>0054B508<br>00000000<br>0000000<br>00000000<br>00000000<br>0000 | 002EA884<br>0054B508<br>0000000<br>0055B000<br>00055B000<br>0000000A<br>0055B000<br>0000000<br>024A5380<br>00000000<br>024A5380<br>00000000<br>00000000<br>00000000<br>00558000<br>00000000 | *&.í^å+qyd*<br>*Øï^í^ëúI.èS.*<br>*èCص&*<br>*.ëúI.í^î.µ.è^.*<br>*wµ.ëù.6666*<br>*&Ëÿã.í^.*<br>*.i^ëúI.èS*<br>*.éGص&èGØ*<br>*ØèMî.µ.è^ëu-*<br>*.ëù.eù*<br>*BSIFLAGSBh¢ËØ*<br>**<br>***<br>** |